## Guía Rápida Classroom

Por favor lee con atención, para acceder a classroom se deben seguir las siguientes directrices.

**1.** Ve a <u>classroom.google.com</u> y escribe tu usuario y contraseña de tu correo en Gmail puede ser el institucional o cualquiera que tangas en Gmail.

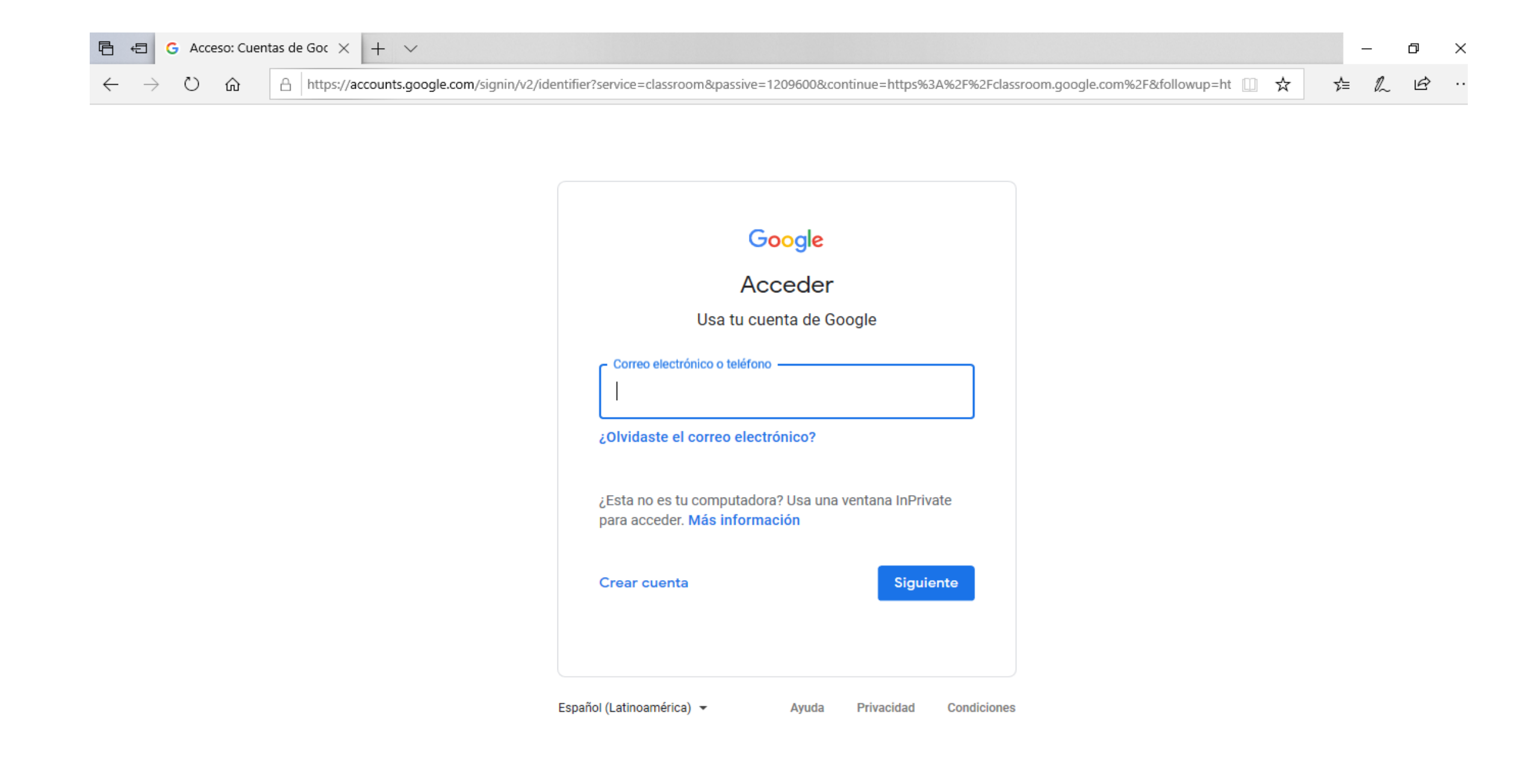

**2.** Si utilizas una cuenta institucional, haz clic en Soy alumno. Nota: Los usuarios con cuentas de Google personales no verán esta opción.

**3.** En la parte superior, haz clic en **+** y luego Apuntarse a una clase.

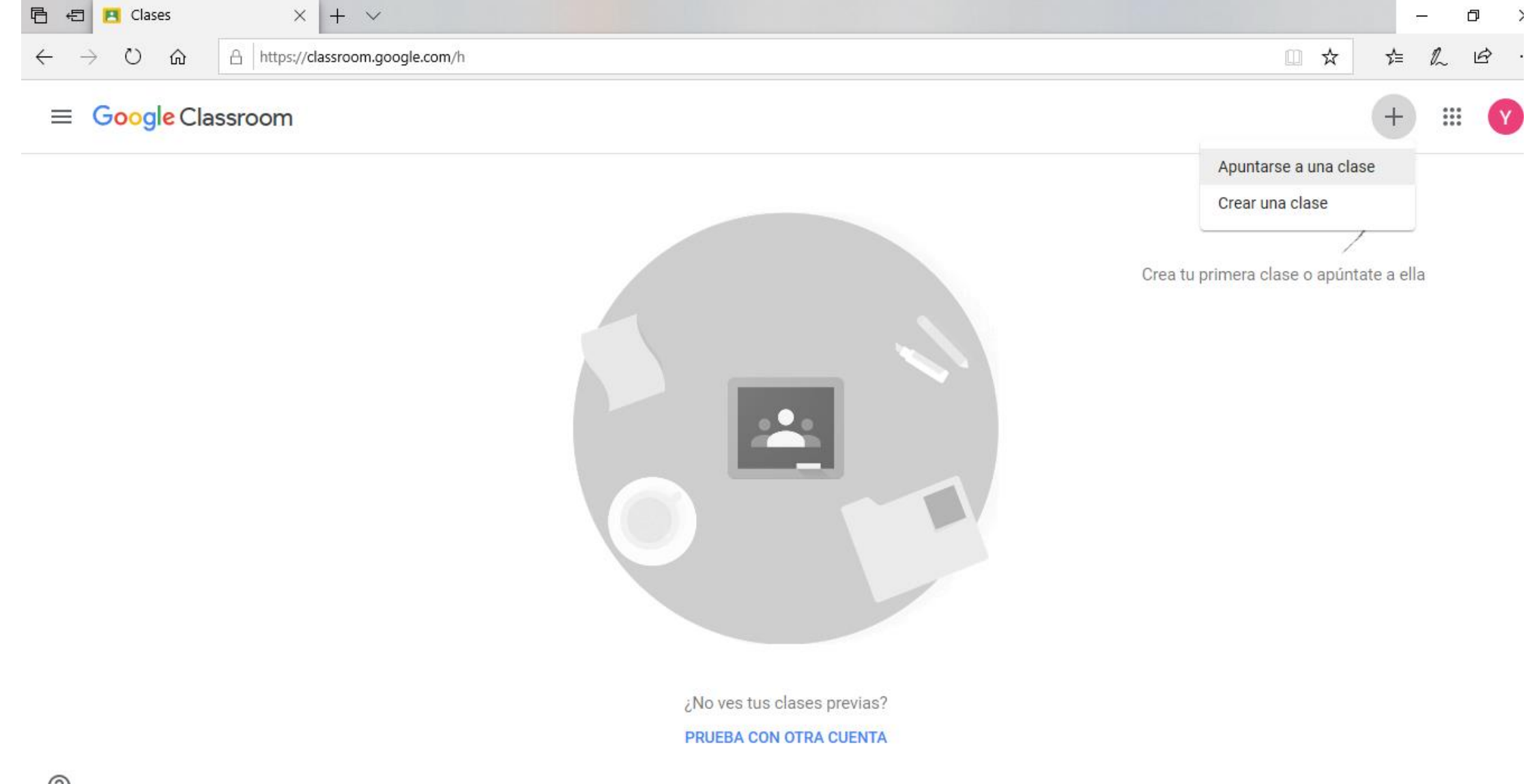

**4.** Introduce el código de la clase que te ha facilitado el profesor y haz clic en **Apuntarse** como se muestra en la imagen. Los códigos de clase son de acuerdo al grupo en el que te encuentras y para cada asignatura el docente asigna un código diferente.

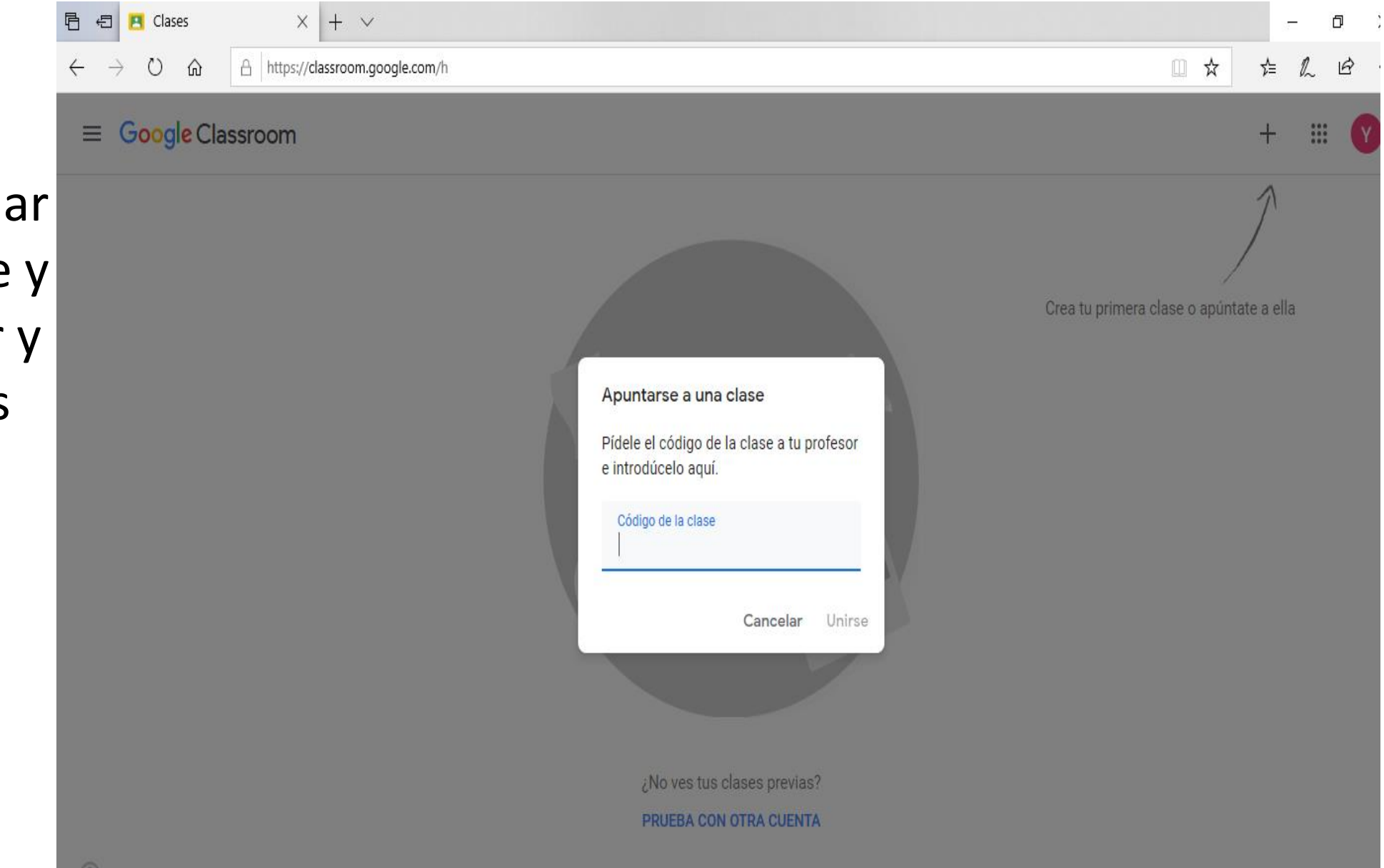

5. Debes seleccionar la opción de unirse y ya puedes acceder y ver las actividades planteadas por el docente.

#### Al dar click sobre "Unirse" estarás ya dentro de la clase virtual de tu salón.

| ≡ TECNOLO | GÍA 6-01                                                                    | Tablón T                                  | rabajo de clase                       | Personas                                               | III 🛛 |
|-----------|-----------------------------------------------------------------------------|-------------------------------------------|---------------------------------------|--------------------------------------------------------|-------|
|           | TECNOLOG                                                                    | ÍA 6-01                                   | ~                                     |                                                        |       |
|           | Fecha de entrega<br>próxima                                                 | Comparte algo con tu                      | ı clase                               |                                                        |       |
|           | ¡Yuju! ¡No tienes que<br>entregar ninguna tarea esta<br>semana!<br>Ver todo | Consulta las nove<br>Consulta cuándo se p | dades de la cl<br>ublican tareas nuev | lase y contacta con tus alumnos aquí<br><sup>/as</sup> |       |

La primera sección que vemos es el **TABLÓN:** muro donde el profesor publica anuncios, tareas y se notifican las próximas entregas. Pueden llevar como adjuntos: archivos, documentos Drive, enlaces o vídeos Youtube. **IMPORTANTE:** en el **TABLÓN** los estudiantes pueden realizar preguntas a los profesores. Estas serán vistas por todos los alumnos de la clase.

| Fecha de entrega<br>próxi <mark>m</mark> a                                 | Comparte algo con tu clase                                                     |   |
|----------------------------------------------------------------------------|--------------------------------------------------------------------------------|---|
| Yuju! ;No tienes que<br>entregar ninguna tarea esta<br>semana!<br>Ver todo | 1:07<br>Mensaje directo a publicar en el Tablón                                | : |
|                                                                            | 1 comentario de clase<br>1:08<br>Aquí pueden comentar los alumnos y profesores |   |
|                                                                            | Añadir un comentario de clase                                                  |   |

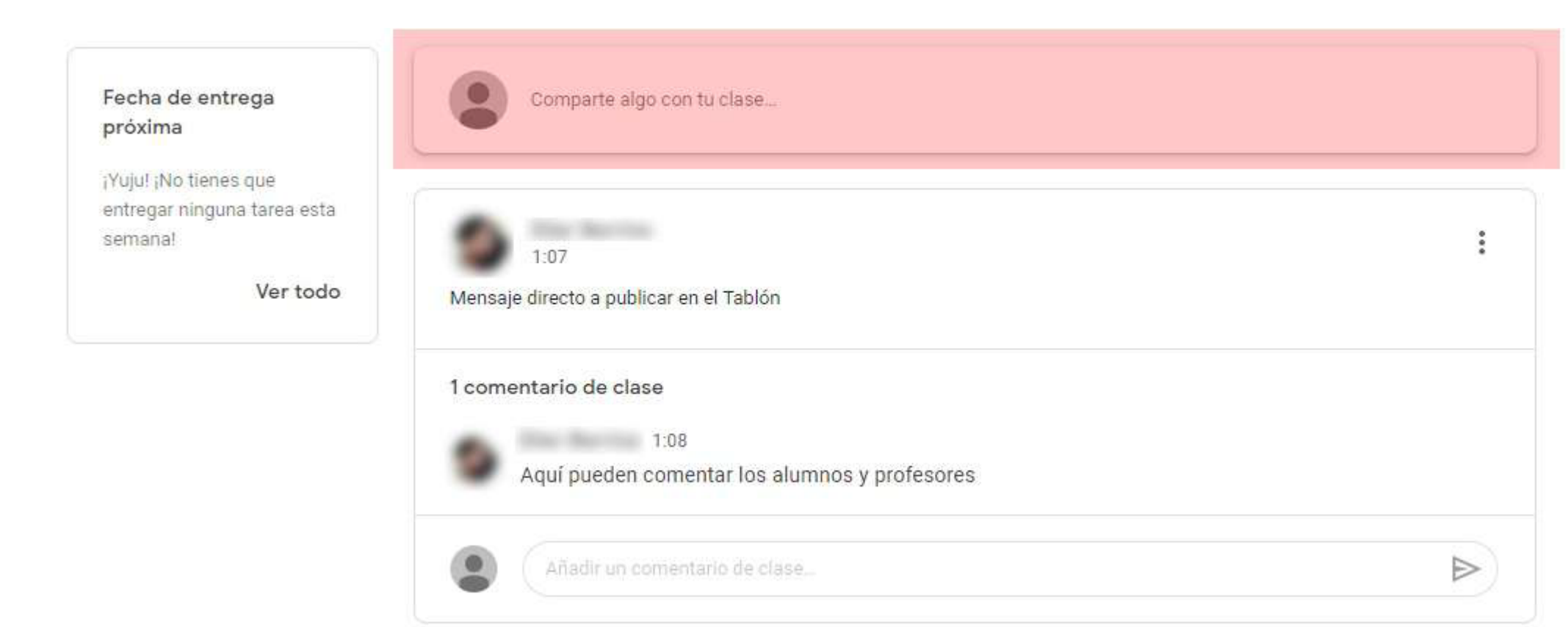

Cuando se publique una tarea en Classroom, llegará un mail de aviso a tu correo. Desde allí, con el botón "Abrir" puedes acceder directamente a la tarea.

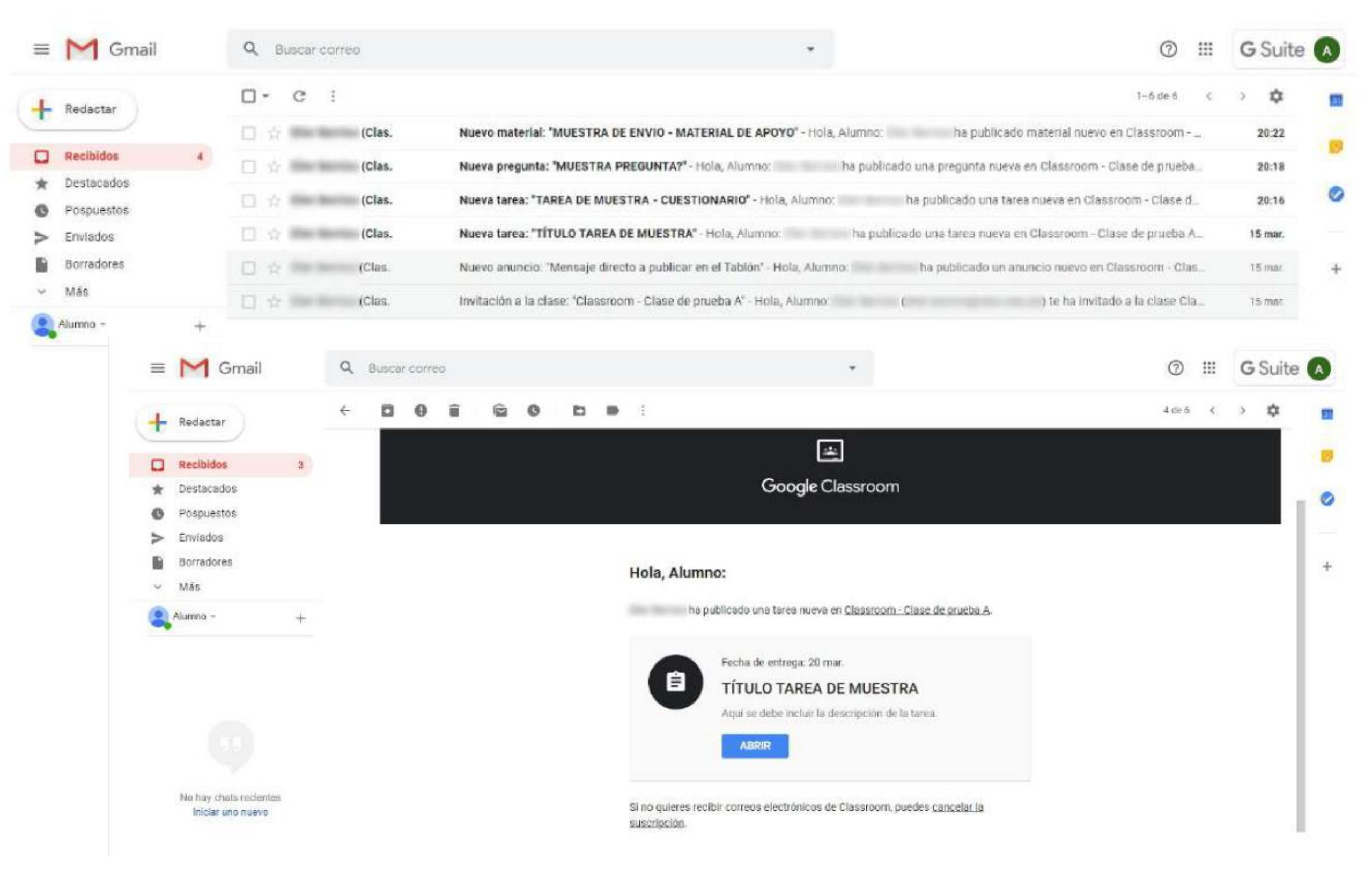

### Las tareas y anuncios publicados también aparecerán en el tablón:

| Classroom - Clase de prueba<br>A |                                                                                   | Tablón Trabajo de clase Personas                                           |   |
|----------------------------------|-----------------------------------------------------------------------------------|----------------------------------------------------------------------------|---|
|                                  |                                                                                   |                                                                            | 6 |
|                                  | Fecha de entrega<br>próxima                                                       | Comparte algo con tu clase.                                                |   |
|                                  | Fecha de entrega: viernes<br>12:00 - TITULO TAREA DE.<br>Fecha de entrega: sábado | ha publicado nuevo material: MUESTRA DE ENVIO - MATERIAL DE APOYO<br>20:21 | I |
|                                  | 10:00 - MUESTRA PREGU<br>10:00 - TAREA DE MUEST<br>Ver todo                       | 20:17 ha publicado una nueva pregunta: MUESTRA PREGUNTA?                   | E |
|                                  |                                                                                   | ha publicado una nueva tarea: TAREA DE MUESTRA - CUESTIONARIO<br>20:15     | ŧ |
|                                  |                                                                                   | ha publicado una nueva tarea: TÍTULO TAREA DE MUESTRA     15 mar.          | : |
|                                  |                                                                                   |                                                                            | 1 |

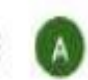

## También podemos ver las tareas con un poco mas de detalle y ordenada en la sección de TRABAJO DE CLASE:

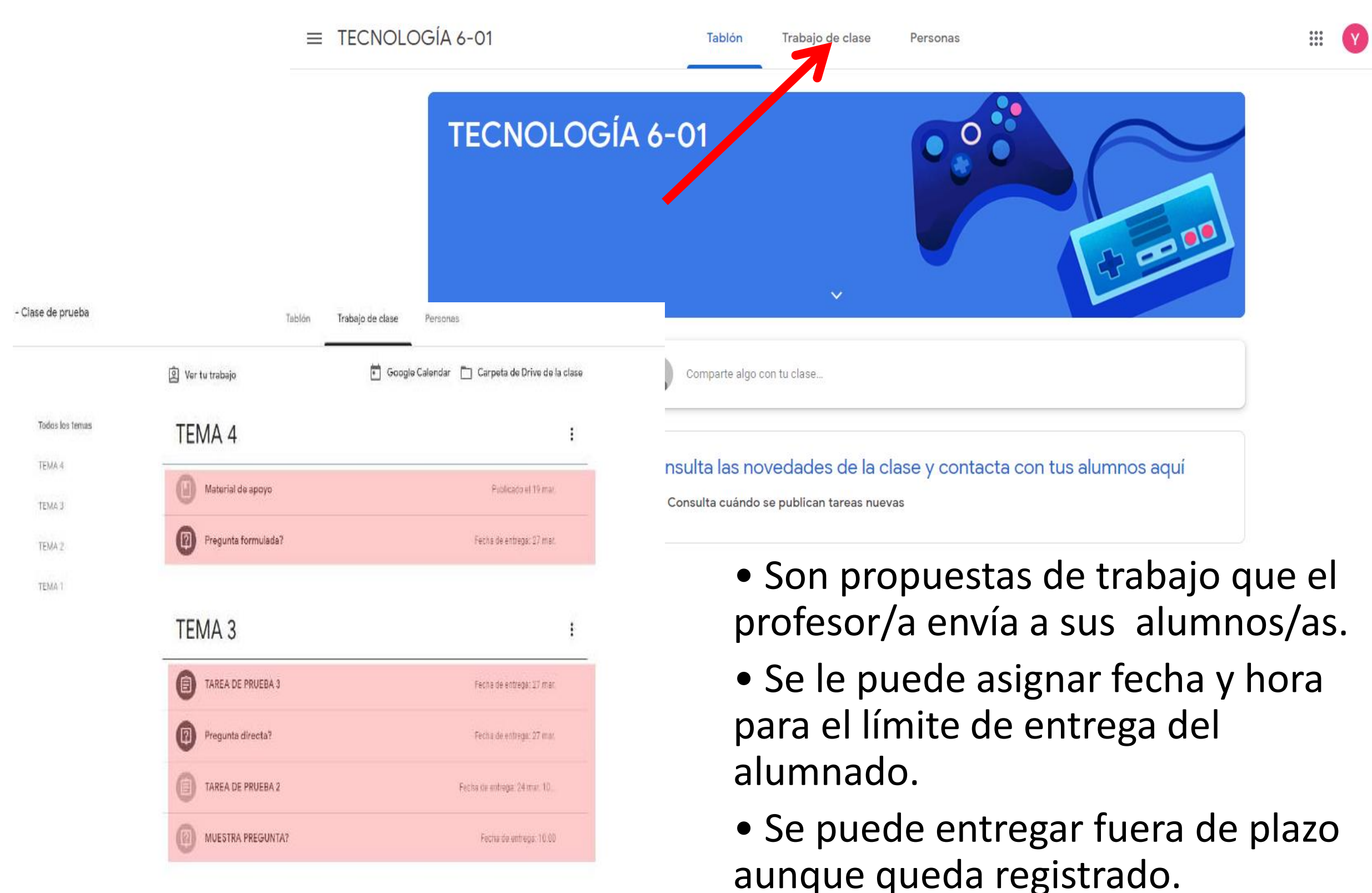

### Desarrollando una tarea:

Como ya se mencionó antes, se puede entrar a las tareas desde los correos de aviso, desde la lista en el tablón o desde la sección de Trabajo en clase. La Tarea típica muestra el Título, una descripción o instrucciones por parte del profesor y archivos adjuntos de apoyo (pdf, docs, google docs, audios, videos, videos de youtube, etc.) según lo requiera la tarea. (1)

Aparte tenemos una ventana principal para enviar comentarios públicos (los podrán ver todos los alumnos y el profesor) (2) y una columna lateral derecha (3) desde donde aparecerán archivos adjuntos que hayan sido enviados en modo de copia para cada alumno (para editar o no), enviar comentarios en privado (le llegan sólo a los profesores) y la interfase para enviar la tarea.

| Fecha de entrega: 20 mar. 12:00                             | A |                                              | 1<br>Tu trabajo Taroa asigna<br>+ Añadir o crear |
|-------------------------------------------------------------|---|----------------------------------------------|--------------------------------------------------|
| 15 mar.<br>Aquí se debe incluir la descripción de la tarea. |   |                                              | Marcar como tarea<br>completada                  |
| GuiaDW.pdf<br>PDF                                           |   | Documento sin titulo<br>Documentos de Google | Comentarios privados                             |
| Comentarios de la clase                                     |   |                                              | 2                                                |
| Anadir un comentario de clase                               |   | ⊳                                            |                                                  |

### Como hacer la entrega de trabajos de clase

| 01 Ejercicio sobre FUENTES DE ENERGÍA                                                                                                 | Fecha de entrega: 22 ene. | Tu trabajo Tarea asignada                                                                                                    |
|----------------------------------------------------------------------------------------------------|---------------------------|----------------------------------------------------------------------------------------------------|
| Publicado el 20:11<br>Completa los 5 ejercicios de este pack y captura la pantalla final de result                                    | Tarea asignada            | + Añadir o crear                                                                                                    |
| La Energia<br>http://canaltic.com/er3/hp/in                                                                                           |                           | GD Enlace                                                                                                    |
| Ver tarea                                                                                                    |                           | Crear Documentos Presentaciones                                                                                                    |
|                                                                                                    |                           | Hojas de cálculo                                                                                                    |
| OGÍA Y GEOLOGÍA - 4ESOB<br>Fernando Posada<br>tha de entrega: 22 ene.<br>1 Ejercicio sobre FUENTES DE                                 | ENERGÍA 100 puntos        | <ul> <li>Hojas de cálculo</li> <li>Dibujos</li> <li>Tu trabajo</li> <li>Tarea asignada</li> </ul>                                                  |
| OGÍA Y GEOLOGÍA - 4ESOB<br>Fernando Posada<br>tha de entrega: 22 ene.<br>1 Ejercicio sobre FUENTES DE<br>PROBOI CAMPUS CANALTIC 20:11 | ENERGÍA 100 puntos        | <ul> <li>Hojas de cálculo</li> <li>Dibujos</li> <li>Tu trabajo Tarea así<br/>+ Añadir o crear</li> <li>Marcar como tarea<br/>completada</li> </ul> |

# En el panel **Trabajo de clase**, abrir la propuesta. Clic en VER TAREA.

- Al pulsar en el adjunto se accede a: archivo, documento drive, vídeo youtube o enlace..
- En función de las instrucciones la respuesta del alumno/a puede ser:
  - **Comentario privado:** texto plano.
  - AÑADIR : documento de Drive, enlace o archivo subido.
  - **CREAR:** documento, presentación, hoja de cálculo o gráfico de Drive.
- Si el alumno/a adjunta un documento de Drive el profesor podrá editarlo, añadir sugerencias o leerlo.
- Si se adjunta un archivo subido podrá leerlo o descargarlo.
- Para enviar pulsar en MARCAR COMO COMPLETADA.

### Como hacer la entrega de trabajos de clase

- Para enviar una tarea el alumnado debe pulsar en ...
  - MARCAR COMO TAREA COMPLETADA (pueden ver o editar ...)
  - ENTREGAR (Hacer copia para cada alumno) .
- El alumno/a puede editar el envío de tarea después de entregada:
  - Clic en ANULAR ENTREGA
  - Editar el envío: eliminar el adjunto y volver a añadirlo o crearlo.
  - Pulsar de nuevo en MARCAR COMO COMPLETADA O ENTREGAR.
- Recuerda que el nuevo envío debe hacerse dentro del plazo. De lo

contrario se mostrará como envío retrasado.

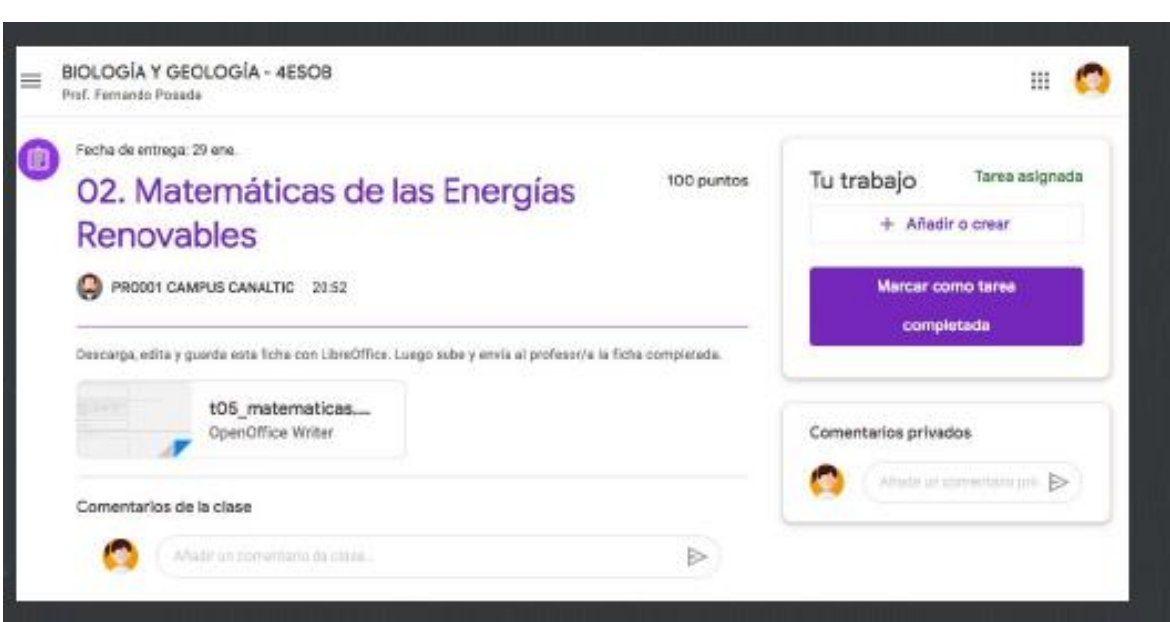

#### MARCAR COMO TAREA COMPLETADA

- Los alumnos puede ver/editar el archivo.
- El archivo se aloja en la cuenta del docente.

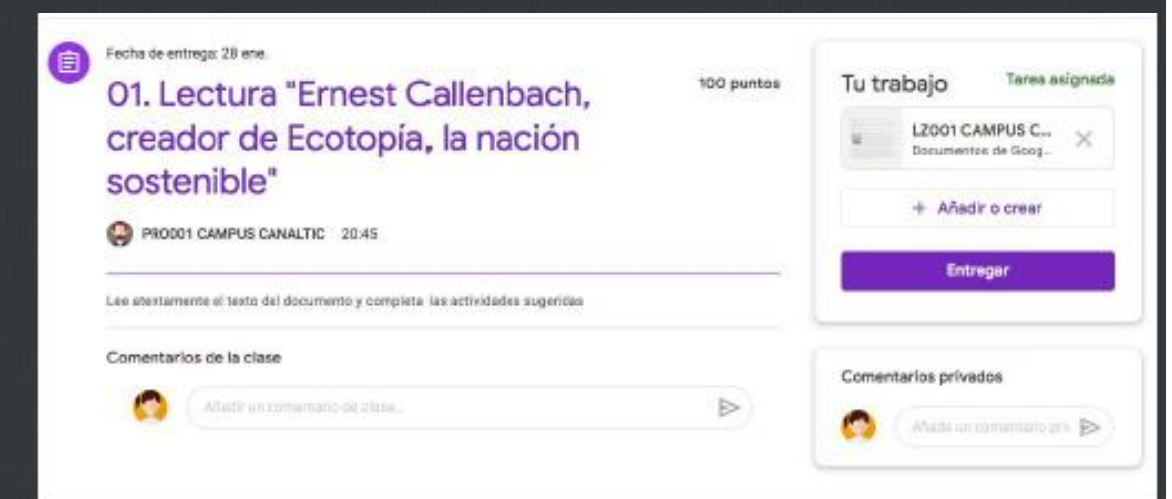

#### ENTREGAR TAREA

- Hacer una copia para cada alumno
- El archivo se aloja en la cuenta de cada alumno.

## IMPORTANTE

- 1. Solo registras el código por asignatura una sola vez.
- 2. Puedes ingresar también desde tu correo electrónico, en la pestaña de aplicaciones de google como muestra la imagen.

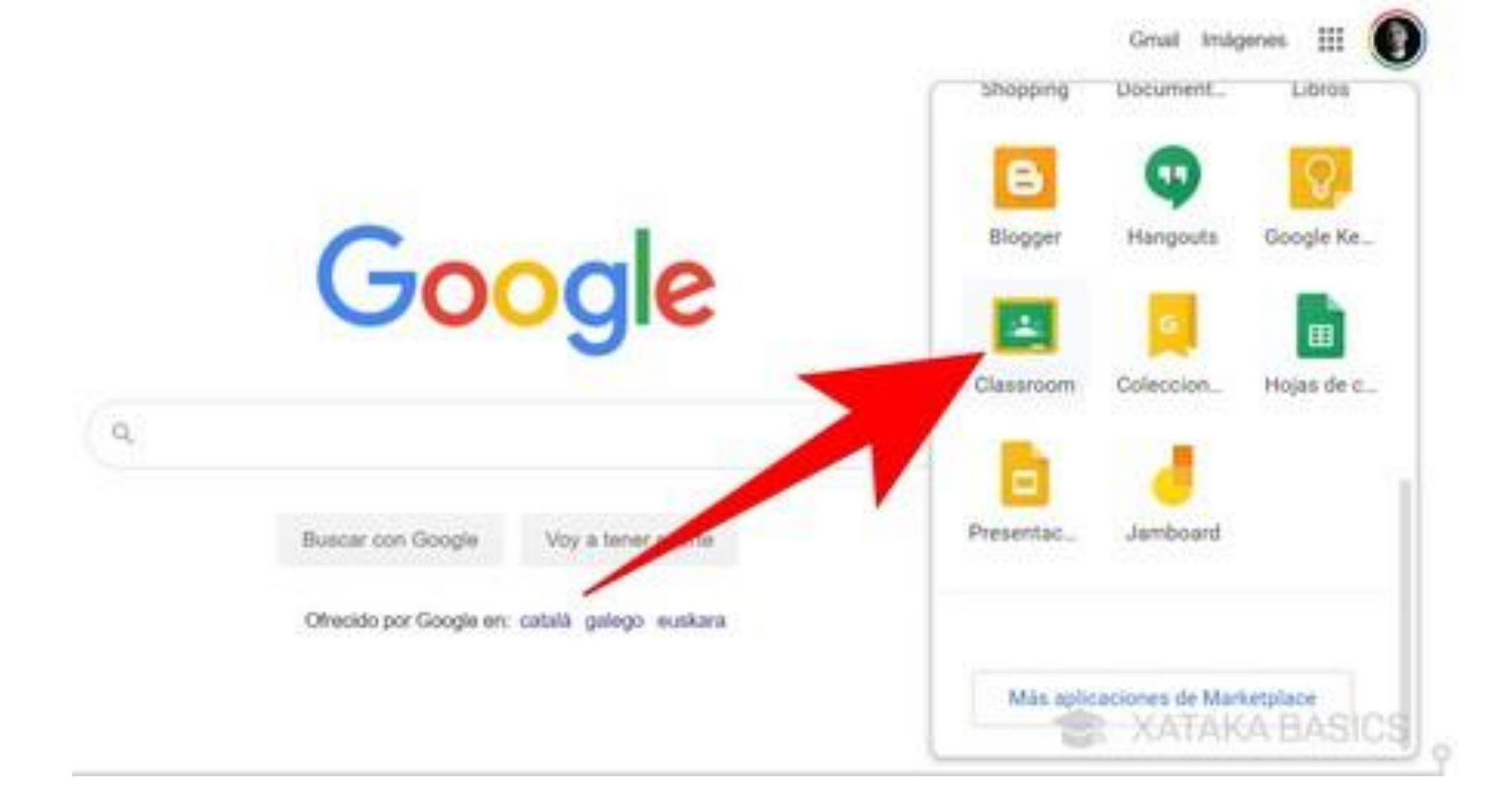

3. Cada vez que ingreses de nuevo a Classroom te mostrara en la ventana principal todas las clases a las cuales estas inscrito.

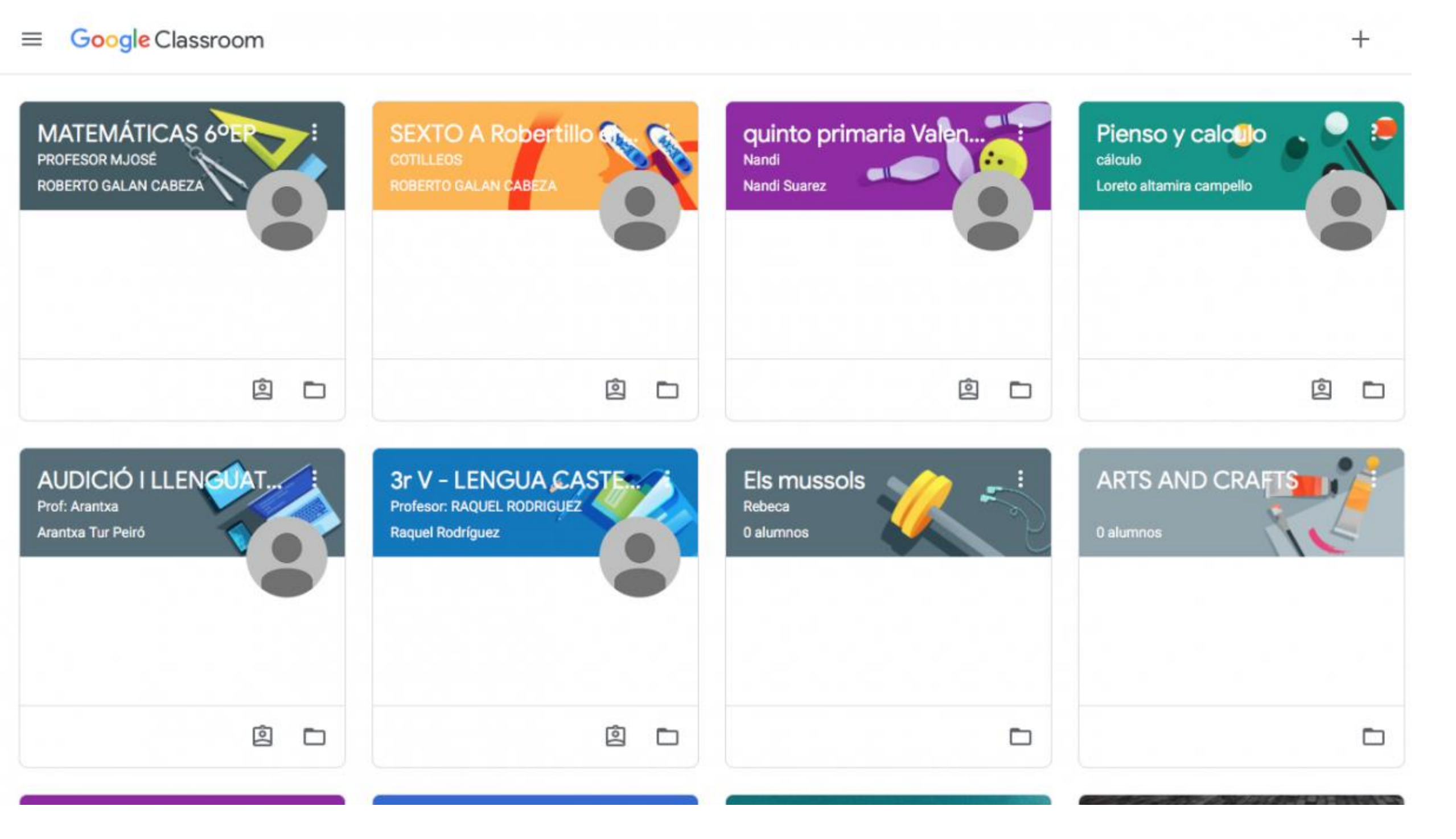